## AUMENTARE IL LIVELLO DI AFFIDABILITA' DA BASSO A MEDIO

Collegarsi alla pagina Federa <u>https://federa.lepida.it/idm/?execution=e4s1</u> ed effettuare il Login (in alto a destra) <u>Home Page | Login</u> selezionando il Comune di Castelfranco Emilia come gestore delle credenziali.

| Cliccare su Incrementa, affidabilità             |                            |
|--------------------------------------------------|----------------------------|
| 🖄 👻 🔊 👻 🖶 👻 Pagina 🗸 Sicurezza 🗸 Strumenti 👻 🕢 🥃 |                            |
| Lepida spa FedERa                                | Siste<br>Gestione          |
|                                                  | Comune di Castelfi         |
|                                                  |                            |
| Modifica password                                |                            |
| Incrementa affidabilità                          | Account                    |
|                                                  | Username                   |
|                                                  | Email                      |
|                                                  | Domanda recupero password  |
|                                                  | Livello di affidabilità    |
|                                                  | Livello di policy password |
|                                                  | Informazioni Anagrafiche   |
|                                                  | Nome :                     |
|                                                  | Cognome                    |
|                                                  | Sesso                      |
|                                                  | Data di nascita            |
|                                                  | Luogo di nascita           |
|                                                  | Codice fiscale             |
|                                                  | Modifica Rimuovi Identità  |

## Impostare il numero di cellulare e premere "Invia sms"

| Alcuni dei servizi richiedono che l'utente si sia identificato.<br>Hai diverse possibilità, scegli quella che preferisci.<br>Per maggiori dettagli sull'incremento affidabilità <mark>consulta la guida online</mark> . |              |
|----------------------------------------------------------------------------------------------------|--------------|
| Identificati de visu                                                                                                    |              |
| Recati presso lo sportello del gestore di credenziali con un documento di identità. Un operatore provvederà ad autenticarti.                                                                                            |              |
| <u>Visualizza indirizzo dello sportello</u>                                                                                                    |              |
| Identificati con smart card                                                                                                    | $\mathbf{X}$ |
| Se possiedi una smartcard (carta di identità elettronica o carta nazionale dei servizi) <b>puoi utilizzarla per identificarti</b>                                                                                       |              |
|                                                                                                    |              |
| Ricevi un sms                                                                                                    |              |
| Scrivi il tuo numero di cellulare e seleziona "Invia sms"<br>NB: Il livello di affidabilità che otterrai sarà medio                                                                                                    | -  Invia sms |

## Aspettare l'arrivo dell'SMS con il PIN, digitare il codice ricevuto e premere Avanti:

|                                                                                                    | Conferma upgrade con SIM/USIM |
|----------------------------------------------------------------------------------------------------|-------------------------------|
| La tua richiesta di incremento del livello di affidabilità tramite identificazione con SIM/USIM è stata inoltrata correttamente.<br>Inserisci il PIN che riceverai sul tuo cellulare e potrai completare il processo di upgrade del livello di affidabilità |                               |
| Annulla                                                                                                    | Avanti                        |

ATTENZIONE: Per rendere definitivo l'utente scollegarsi da Federa <u>https://federa.lepida.it/idm/?execution=e4s1</u> e ricollegarsi sempre a Federa in quanto verrà richiesta di cambiare la password causa cambio di affidabilità.

A questo punto è possibile effettuare l'iscrizione ai servizi scolastici:

http://webistruzione.comune.castelfranco-emilia.mo.gov.it/cityportal/Home.jsf